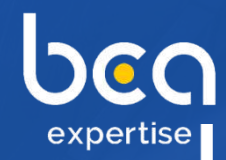

0

0

## bea connect clients

## **Guide Utilisateur**

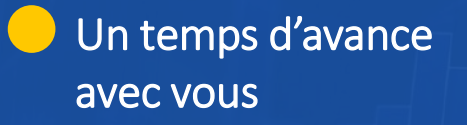

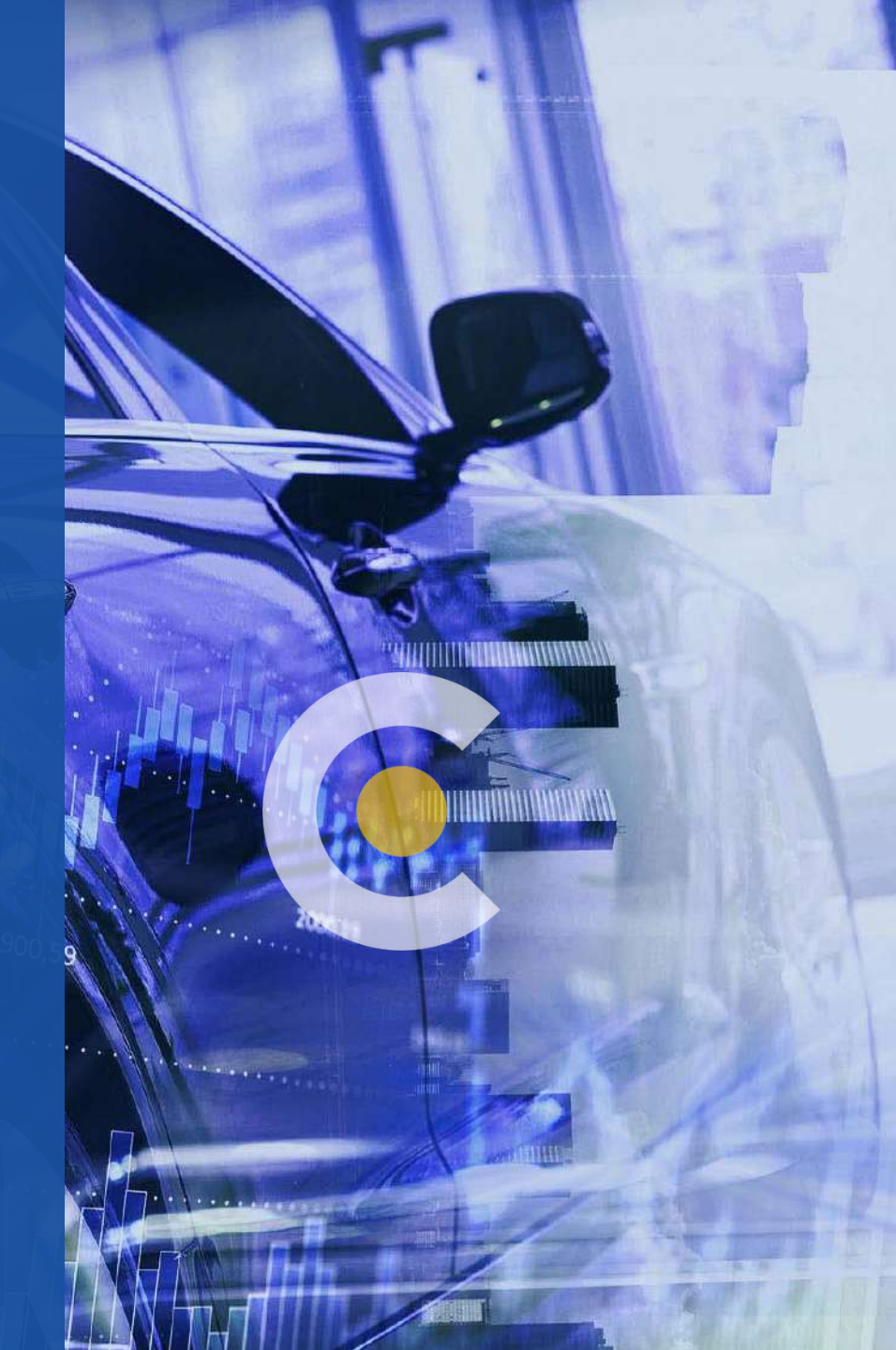

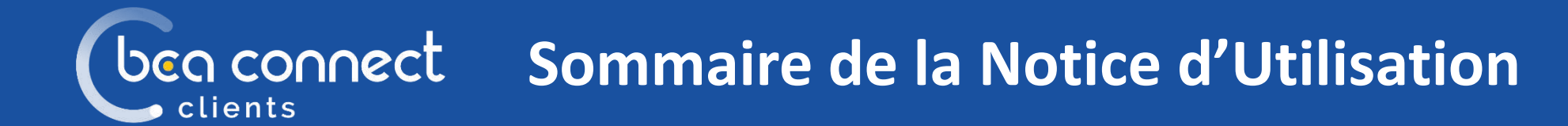

- **DECOUVREZ VOTRE ESPACE CLIENT**
- ACCEDEZ A VOTRE ESPACE
- **RETROUVEZ VOS DOSSIERS**
- VISUALISEZ LES INFORMATIONS IMPORTANTES
- VISUALISEZ ET TELECHARGEZ LES DOCUMENTS
- **ECHANGEZ AVEC BCA EXPERTISE**
- **PARAMETREZ VOTRE COMPTE**
- CREEZ VOS MISSIONS (option)
- **ACCEDEZ A BCA PREDICT** (option payante)

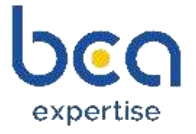

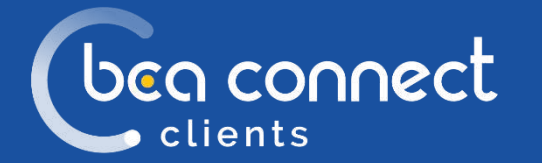

## Découvrez votre Espace Client

| CO            |                    |                    |          |                                   | ACCUEIL BO                | APREDICT NOS M | PLANTATIONS CRÉATI      | on Mission         |                           | ) recontroles                 |       |
|---------------|--------------------|--------------------|----------|-----------------------------------|---------------------------|----------------|-------------------------|--------------------|---------------------------|-------------------------------|-------|
|               |                    |                    | 1        |                                   |                           |                |                         |                    |                           |                               |       |
|               |                    |                    | Q in     | orna esperi. Valerena krietta.z.) | terrena unitre immitidade | an in          |                         |                    |                           |                               |       |
|               |                    |                    |          |                                   |                           |                |                         |                    |                           |                               |       |
|               |                    |                    |          |                                   |                           |                |                         |                    |                           |                               |       |
| IT FRENKE SCA | GESTIONNAME        | RÉFÉRENCE UNETTEUR | ASSUREUR | R(TERLINCE SIMISTILE              | DATES INISTIN             | NOM ASSURE     | IMMATRICULATION         | VGE                | ETAL DOSS HER             |                               |       |
| 2008865       | Thomas WIDIEZ      | 12245678           | SOGESSUR | 12345678                          | 01/05/2024                | Labrak Hampa   |                         |                    | s.                        |                               |       |
| 2008892       | Thomas WIDIEZ      | 125dTest           | SOGESSUR | 1336Test                          | 07/05/2024                | AAAA           | AA-111-CC               |                    | e i                       | -                             |       |
| 2006893       | Thomas WIDIEZ      | 1234Test           | SOGESSUR | 1234Test                          | 07,05/2024                | алаа           | 12                      |                    |                           | -                             |       |
| 2012963       | sogeesur_tech flux | 1254               | SOGESSUR | 1234                              | 06,05/2024                | MARTIN         |                         |                    |                           |                               |       |
| 2012984       | sogessur_tech fus  | 1254               | SOGESSUR | 1234                              | 06,05/2024                | azerty         | beo                     | DO-REDCT VILL      | INVERSE OF ADMINIST       | CO XME O                      |       |
| 2012990       | Thomas WIDIEZ      | 99999              | SOGESSUR | 99999                             | 07,05/2024                | MOTARD         | epette                  |                    |                           |                               |       |
| 012991        | Promes WIDRZ       | N5IN 1234          | SOGESSUR | N5IN1234                          | 07,05/2024                | алаа           |                         | 1 m                |                           |                               |       |
| 2012994       | sogessur, tech fus | EED2FED234         | SOGESSUR | EED25EQ234                        | 10/05/2024                | AAAA           |                         | Queena and         | and dente to be from the  | 1                             |       |
| 012996        | sogessur_tech flut | lqdldsq455         | SOGESSUR | fgofdsgd53                        | 10,05/2024                | ASSURE         |                         |                    |                           |                               |       |
| 2012999       | sogenur_tech fux   | ADDE               | SOGESSUR | ADDE                              | 10,05/2024                | iteffed        |                         |                    |                           |                               |       |
|               |                    |                    |          |                                   |                           |                | stitutes arrowing to    | DOOKCONTEN ASSAULT | ANTERE SHERE LATING AN AN | at same in                    | IL DI |
| age 1 star a  |                    |                    |          |                                   |                           |                | All Lines               | 946.0 995.04       | 10406 100204 400          |                               |       |
|               |                    |                    |          |                                   |                           |                | And And                 | Gen Weith          | 194kc 1765214 Ave         | Jam (C                        |       |
|               |                    |                    |          |                                   |                           |                | United WITE             | See See            | 104264 1042204 444        | AC53                          |       |
|               |                    |                    |          |                                   |                           |                | 201050 separate t       | G4 20188.8         | * bec                     | ١                             |       |
|               |                    |                    |          |                                   |                           |                | 21284 eper/st 1         | u inesa            | 104 expertise             |                               |       |
|               | y 🗖 🖬 💿            |                    |          |                                   |                           |                | 20 CHB Horse 0          | 2222 20123.0       |                           |                               |       |
|               |                    |                    |          |                                   |                           |                | taraka fiena h          | 10/24 SODU         | N98/214                   |                               |       |
|               |                    |                    |          |                                   |                           |                | Tatel Patroles 1        | arean source       | TRANSPORT                 | a seminan                     |       |
|               |                    |                    |          |                                   |                           | _              | Language appropriate to | ANATE SNEED        | Maili 22008764            | PUSSEREAU<br>VIRGINIE         | DE    |
|               |                    |                    |          |                                   |                           |                | Index obering t         | 201 20423.4        | 405 22008756              | tech flux                     | 56    |
|               |                    |                    |          | A.                                |                           |                | hertert                 |                    | 22006755                  | segessur<br>secti filiui      | 55    |
|               |                    |                    |          |                                   |                           |                | (1999) 1.50 N           |                    | 22006740                  | ISABELLE<br>David<br>ISABELLE | 体     |
|               |                    |                    |          |                                   |                           |                |                         |                    | 22006738                  | Divid                         | 18    |
|               |                    |                    |          |                                   |                           |                |                         |                    | 22008737                  | David                         | 12    |
|               |                    |                    |          |                                   |                           |                |                         |                    | 22000221                  |                               | 00    |
|               |                    |                    |          |                                   |                           |                |                         |                    | b and a set               |                               | 00    |
|               |                    |                    |          |                                   |                           |                |                         |                    | 22000087                  |                               | 000   |

*Votre espace sécurisé, accessible à tout moment, pour un suivi optimal et en temps réel de vos dossiers chez BCA Expertise* 

#### RETROUVEZ

tous vos dossiers chez BCA Expertise

### VISUALISEZ ET TELECHARGEZ

les documents et photos de vos dossiers

#### ECHANGEZ

avec BCA Expertise : messages, demande d'expertise, documents, factures...

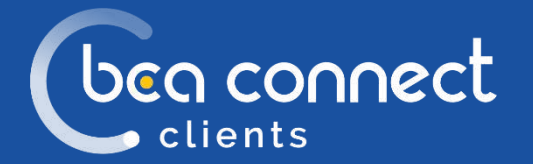

## Accédez à votre espace

|          |                                                                       | Besoln d'aide                                                                                                    |
|----------|-----------------------------------------------------------------------|----------------------------------------------------------------------------------------------------|
|          | kinedified *<br>Mot in jamie * 20<br>Mot de passe ouddi<br>RCCOMACTER | Control exposer a non indentifiant ?   Survey dage net odge if the stopped portune will be use vous detext:  Lo anazzer vient doed zublier votre adresse mail  Lon doen detect officier votre adresse mail  Lon doen detect officier votre adresse mail  Survey detect officier votre adresse mail  Survey detect officier votre adresse mail  Survey detect officier votre adresse mail  Survey detect officier votre adresse mail  Survey detect officier votre adresse mail  Survey detect officier votre adresse mail  Survey detect officier votre adresse mail  Survey detect officier votre adresse mail  Survey detect officier votre adresse mail  Survey detect officier votre adresse mail  Survey detect officier votre adresse mail is organized to popularear adresse votre  survey  Survey detect detect officier votre adresse mail is organized to popularear adresse votre  survey  Survey detect detect officier votre adresse adresse in the officier votre adresse mail |
| ◯Ҁ ₽⊻≋∎⊚ |                                                                       | Mentos légeles – T.                                                                                                    |

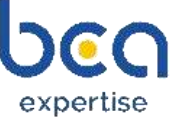

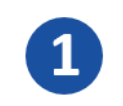

2

#### ACCEDEZ AU PORTAIL Depuis la page <u>https://apps.bca.fr/connect</u>

#### **AUTHENTIFIEZ-VOUS**

Renseignez votre identifiant et votre mot de passe actuel

<u>\*Bon à savoir</u> :

- ✓ En cas d'oubli, vous pouvez regénérer votre mot de passe en cliquant sur « Mot de passe oublié »
- ✓ Pour une création de compte, merci d'envoyer une demande à <u>bca</u><u>assistance@bca.fr</u>

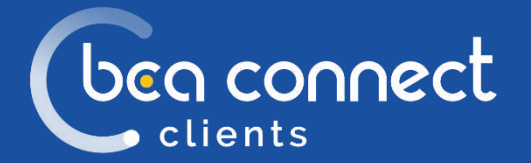

## **Retrouvez vos dossiers**

|               |    |                    |                    | Q 544    | rense augent Reference Amerikus P | elerera indre imanolia |              |                 |      |              |   |
|---------------|----|--------------------|--------------------|----------|-----------------------------------|------------------------|--------------|-----------------|------|--------------|---|
|               |    |                    |                    |          |                                   |                        |              |                 |      |              |   |
|               |    |                    |                    |          |                                   |                        |              |                 |      |              |   |
| RÉFÉRENCE BCA |    | GESTIONNAIRE       | RÉFÉRENCE EMETTEUR | ASSUREUR | RÉFÉRENCE SINISTRE                | DATE SINISTRE          | NOM ASSURÉ   | IMMATRICULATION | VGE  | ETAT DOSSIER |   |
| 22008865      | ø  | Thomas WIDIEZ      | 12345678           | SOGESSUR | 12345678                          | 01/05/2024             | Lazrak Hamza |                 |      | L.           |   |
| 22008892      | L. | Thomas WIDIEZ      | 1234Test           | SOGESSUR | 1234Test                          | 07/05/2024             | AAAA         | AA-111-CC       |      | ſ            |   |
| 22008893      |    | Thomas WIDIEZ      | 1234Test           | SOGESSUR | 1234Test                          | 07/05/2024             | AAAA         | AZ-123-5R       |      | ſ            |   |
| 22012983      |    | sogessur_tech flux | 1234               | SOGESSUR | 1234                              | 06/05/2024             | MARTIN       |                 |      | ſ            |   |
| 22012984      |    | sogessur_tech flux | 1234               | SOGESSUR | 1234                              | 06/05/2024             | azerty       | A8-233-A8       | E 3  | ſ            |   |
| 22012990      |    | Thomas WIDIEZ      | QQQQQ              | SOGESSUR | QQQQQ                             | 07/05/2024             | MOTARD       | AZ-123-ER       | 0.00 |              |   |
| 22012991      |    | Thomas WIDIEZ      | NSIN1234           | SOGESSUR | NSIN1234                          | 07/05/2024             | AAAA         | AZ-123-ER       |      | ſ            |   |
| 22012994      |    | sogessur_tech flux | EEDZFEQ234         | SOGESSUR | EEDZFEQ234                        | 10/05/2024             | AAAA         | AA-123-Q5       | E.8  | ſ            |   |
| 22012996      |    | sogessur_tech flux | fqdfdsq453         | SOGESSUR | fqdtdsq453                        | 10/05/2024             | ASSURE       | ABCD            |      | ſ            |   |
| 22012999      |    |                    | 12345678           |          | 12345678                          |                        |              | A8-233-ER       |      | \$5          |   |
|               |    |                    |                    |          |                                   |                        |              |                 |      |              | 1 |

#### VISUALISEZ EN UN COUP D'ŒIL VOS DOSSIERS RECENTS

Les 10 derniers dossiers reçus par BCA Expertise sont affichés par défaut sur l'écran d'accueil

#### **RECHERCHEZ VOS DOSSIERS DE DIFFERENTES FACONS**

Dans le moteur de recherche : par immatriculation, référence BCA, référence sinistre ou référence émetteur

\* <u>Bon à savoir</u> : les dossiers sont visualisables jusqu'à un an après le dépôt du rapport d'expertise

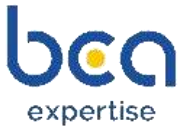

# bea connect Visualisez les informations importantes

|               |   |                    |                    | 2        |                                |                       |              |                 |       |              |   |
|---------------|---|--------------------|--------------------|----------|--------------------------------|-----------------------|--------------|-----------------|-------|--------------|---|
|               |   |                    |                    |          |                                |                       |              |                 |       |              |   |
|               |   |                    |                    | Q, see   | reno opert Relevence Ameteux R | élerere inde improvie | e            |                 |       |              |   |
|               |   |                    |                    |          |                                |                       |              |                 |       |              |   |
|               |   |                    |                    |          |                                |                       |              |                 |       |              |   |
| RÉFÉRENCE BCA |   | GESTIONNAIRE       | RÉFÉRENCE EMETTEUR | ASSUREUR | RÉFÉRENCE SINISTRE             | DATE SINISTRE         | NOM ASSURÉ   | IMMATRICULATION | VGE   | ETAT DOSSIER |   |
| 22008865      | Ø | Thomas WIDIEZ      | 12345678           | SOGESSUR | 12345678                       | 01/05/2024            | Lazrak Həmzə |                 |       | ſ            |   |
| 22008892      | 6 | Thomas WIDIEZ      | 1234Test           | SOGESSUR | 1234Test                       | 07/05/2024            | АААА         | AA-111-CC       |       | ſ            |   |
| 22008893      |   | Thomas WIDIEZ      | 1234Test           | SOGESSUR | 1234Test                       | 07/05/2024            | АААА         | AZ-123-5R       |       | ſ            |   |
| 22012983      |   | sogessur_tech flux | 1234               | SOGESSUR | 1234                           | 06/05/2024            | MARTIN       |                 |       | ſ            |   |
| 22012984      |   | sogessur_tech flux | 1234               | SOGESSUR | 1234                           | 06/05/2024            | azerty       | A8-233-A8       |       | ſ            |   |
| 22012990      |   | Thomas WIDIEZ      | QQQQQ              | SOGESSUR | QQQQQ                          | 07/05/2024            | MOTARD       | AZ-123-ER       | THE . |              | - |
| 22012991      |   | Thomas WIDIEZ      | NSIN1234           | SOGESSUR | NSIN1234                       | 07/05/2024            | АААА         | AZ-123-ER       |       | ſ            |   |
| 22012994      |   | sogessur_tech flux | EEDZFEQ234         | SOGESSUR | EEDZFEQ234                     | 10/05/2024            | AAAA         | AA-123-Q5       |       | ſ            |   |
| 22012996      |   | sogessur_tech flux | fqdfdsq453         | SOGESSUR | fqdfdsq453                     | 10/05/2024            | ASSURE       | ABCD            | 14    | ſ            |   |
| 22012999      |   |                    | 12345678           |          | 12345678                       |                       |              | A8-233-ER       |       | \$5          |   |
|               |   |                    |                    |          |                                |                       |              |                 |       |              | - |

#### **VERIFIEZ L'ETAT DE VOS DOSSIERS**

Soyez informés de l'état d'avancement d'un dossier Dossier ouvert Dossier fermé Dossier en cours de création **(**) (prévoir plusieurs minutes avant l'affichage)

VISUALISEZ LA PROCEDURE VGE Grâce à ce pictogramme

#### **PRENEZ CONNAISSANCES DES NOUVEAUTES**

Visualisez les dossiers sur lesquels il y a un nouveau message/document 💬 皆

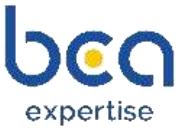

# ben connect Visualisez et téléchargez les documents

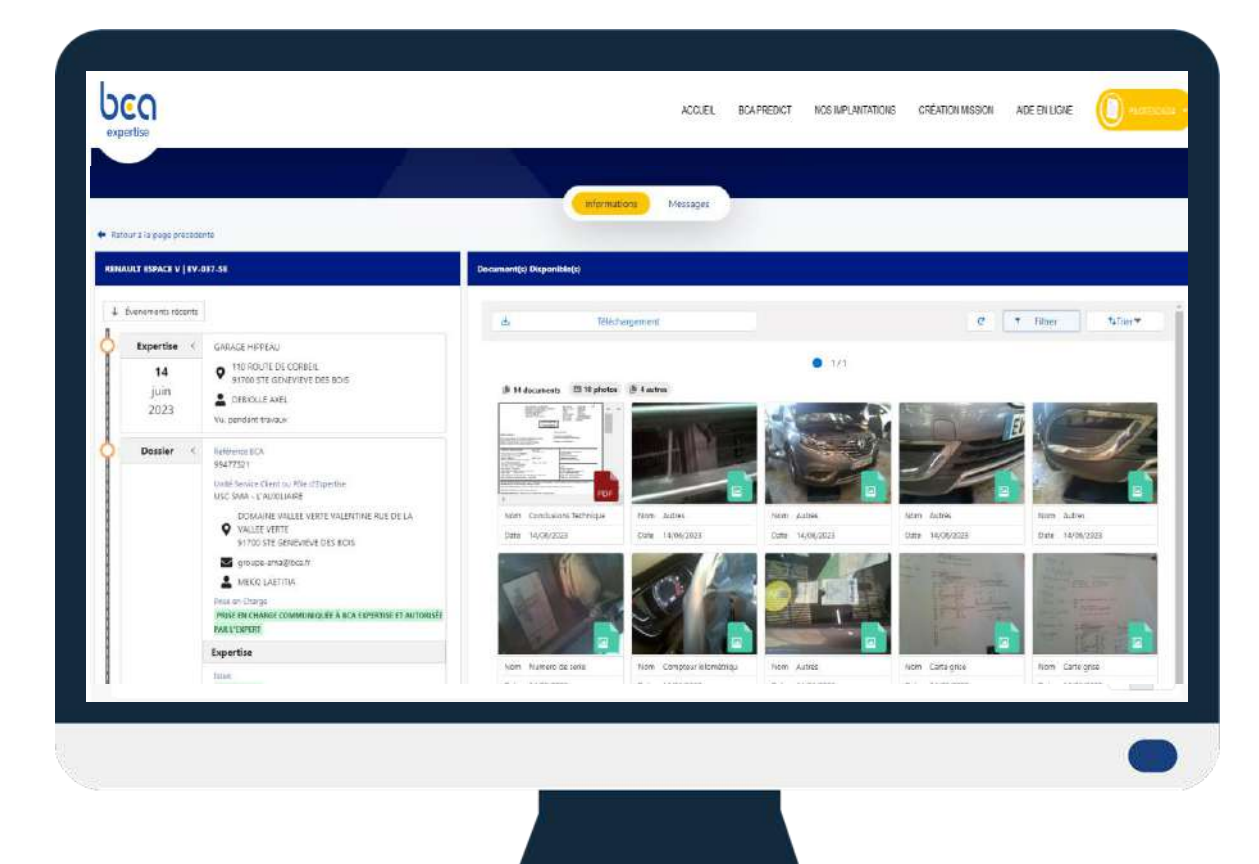

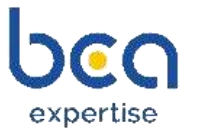

#### **VISUALISEZ LES DOCUMENTS**

Ordre de mission, pré-rapport, rapports, photos, courriers ...

#### FILTREZ LES DOCUMENTS

Rapidement par type de document

🕒 6/34 documents 🖾 6 photos 🕒 28 autres

#### **TELECHARGEZ LES DOCUMENTS**

Cliquez sur « Téléchargement »,

 sélectionnez les documents de votre choix, puis cliquez sur « Télécharger »

ou

cliquez sur « Tout télécharger »

Les documents seront regroupés dans un fichier ZIP portant le nom de la référence du dossier.

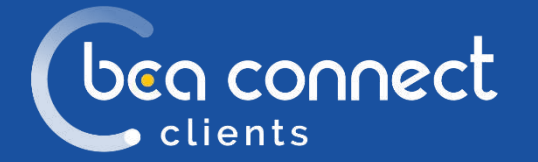

# Echangez avec BCA Expertise (onglet message)

|                      |                                                                                                    | Inform          | nations Messages                                                             |                                                                                                    |                         |   |   |
|----------------------|----------------------------------------------------------------------------------------------------|-----------------|------------------------------------------------------------------------------|----------------------------------------------------------------------------------------------------|-------------------------|---|---|
| RCEDES INSIGNIA   AR | nta<br>5-235-48                                                                                                    | Messages        |                                                                              |                                                                                                    |                         |   |   |
| Evenements vécents   |                                                                                                    | (               |                                                                              |                                                                                                    |                         |   |   |
| Dossiler C.          | Externet REA<br>2012/994<br>Har<br>Quert<br>Data Sensin Client na Pille Officientiae<br>USC SOCESSIR<br>2:100 DOCA<br>2:100 DOCA<br>2:100 DOCA<br>2:100 POCA<br>2:100 POCA<br>2: | Objet & rescope | A loss piron en<br>A loss piron en<br>Resolt un<br>certimato par nal<br>Otor | Cristian<br>Modification de rendez-voux<br>Réclamation assuré<br>Étre constadé<br>Demande d'information sur le d<br>Tervei de colournexes<br>Communication de la date de er<br>Divers<br>- | Danke energy<br>lossier | × | * |
| 7<br>mai             | tacies de milition desardée<br>Mission d'expertise                                                                                                    |                 | Massaga                                                                      |                                                                                                    |                         | 4 |   |

expertise

CLIQUEZ SUR « + NOUVEAU MESSAGE » Depuis l'onglet « Messages »

#### **RENSEIGNEZ LES CHAMPS DU FORMULAIRE**

Champs «Objet» (ex : demande d'information sur le dossier, envoi de document, modification de rendezvous...) et «Message»

#### **IMPORTEZ VOS DOCUMENTS**

Associez des documents à vos messages, sélectionnez leur catégorie dans la liste déroulante, puis envoyez !\*

\* <u>Bon à savoir</u>: Vous serez notifié par mail de la réception de tout nouveau message ou document

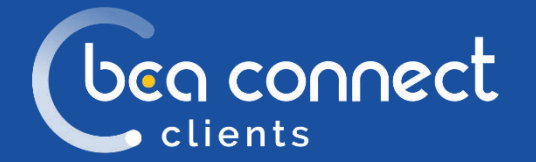

## Paramétrez votre compte

| expertise | ACCUEL BRAPREDICT NOS INPLANTATIONS CRÉATION MISSION ADE EI                                                      |                                                         |
|-----------|----------------------------------------------------------------------------------------------------|---------------------------------------------------------|
|           | PILOTE BCA CONNECT                                                                                               | Mori compte<br>Motification mot de passe<br>Déconneción |
|           | Identifiant: PilousE0624<br>Enrait: stephane.remaa0Doca,fr<br>Adresse: F<br>Receivar des notifications par email |                                                         |
|           |                                                                                                    |                                                         |
| 1         |                                                                                                    |                                                         |

#### **VERIFIEZ LES INFORMATIONS**

Depuis le menu « Mon compte », vérifiez votre adresse email et adresse postale

#### **GEREZ LES NOTIFICATIONS**

Depuis le menu « Mon compte », activez ou désactivez les notifications par email

#### **GEREZ VOTRE MOT DE PASSE**

Depuis le menu « modification mot de passe », saisissez votre nouveau mot de passe

<u>Bon à savoir</u>: la liste des comptes clients est paramétré depuis la console d'administration chez BCA Expertise

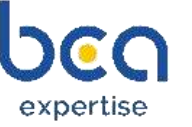

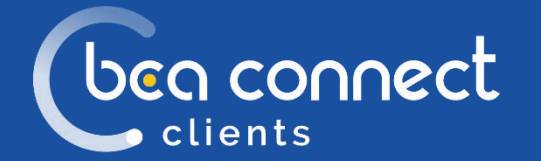

expertise

## Créez vos missions (option)

| REFERENCES  CREER UN OM    Assureur  Réferences    M° lisede *  M° galae    M° lisede *  M° galae                             |
|----------------------------------------------------------------------------------------------------|
| EVÉNEMENT  Expertise domandée    - Breindeurine  - Breindeurine    - gi /mm/locas  - Marcia    - Données collegitive/Replaces |
| Inter-Coste 672, *                                                                                                    |
| AVAILABLE CALLAD TO BEE                                                                                                    |

#### SAISISSEZ LES INFORMATIONS

Via un formulaire simplifié et pensé pour la gestion du sinistre

#### NAVIGUEZ RAPIDEMENT

Grâce aux rubriques affichées sur la droite

\* <u>Bon à savoir</u> : un délai de traitement est appliqué pour afficher les missions crées sur votre espace

# ပြောင် connect Accédez à BCA PREDICT (option payante)

| ·                                        |  |
|------------------------------------------|--|
| Identifier le véhicule                   |  |
| Nº immetriculation : FF-850-HTT Q,       |  |
| Marque : AUDI                            |  |
| Modèle : S4                              |  |
| Genre: VP                                |  |
| Energie - ESSENCE                        |  |
| Date de mise en circulation : 2010-09-10 |  |
| Kilamétage 237843                        |  |
|                                          |  |
| Annuler Valider                          |  |
|                                          |  |
|                                          |  |
|                                          |  |
|                                          |  |
|                                          |  |

**IDENTIFIEZ LE VEHICULE** Grâce à son immatriculation

**ENREGISTREZ LE SINISTRE** Via les questions du formulaire

**OBTENEZ L'ISSUE PRESUMEE** Publication de la synthèse en PDF dans votre espace

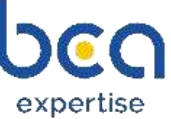